1. Entramos en Educamos y seleccionamos el icono de la **tienda** (carro ). Es necesario acceder a la plataforma vía web, <u>no desde la aplicación móvil</u>.

| Espacio de Angel |                |                                                                    |                |                  |                 |            |          | 10 |
|------------------|----------------|--------------------------------------------------------------------|----------------|------------------|-----------------|------------|----------|----|
| Calificacio      | 0<br>Boletines | 0<br>0<br>0<br>0<br>0<br>0<br>0<br>0<br>0<br>0<br>0<br>0<br>0<br>0 | Autorizaci     | 0<br>Incidencias | 1<br>Justificar |            |          | l  |
| Mi espacio       |                |                                                                    | -<br>-         |                  |                 |            |          | I  |
| Entrevistas      | 1<br>Recibos   | Actividade                                                         | O<br>Encuestas | 29<br>Tienda     | Admision        | Reinscripc | Document | I  |

En el siguiente paso, seleccionamos al hijo/a al que le vamos a hacer la reserva (pedido de libros).
Posteriormente marcamos la pestaña "libros" y damos a "buscar".

| va tu pedido Mis pedidos           |                           |                     |                |     |
|------------------------------------|---------------------------|---------------------|----------------|-----|
| rtículos propuestos para           | Seleccione un usuario 🗸 🗸 |                     |                |     |
| Filtros                            |                           |                     |                |     |
| Seleccione nivel educativo         | š≡ 🗹 Libros               | Ver artículos       | Buse           | tar |
| Nombre, código, EAN                | Uniformes                 | ○ Ver lotes         |                |     |
|                                    | Material escolar          |                     |                |     |
|                                    |                           |                     |                |     |
| Listado de productos               |                           |                     |                |     |
| No hay resultados para el listado. |                           |                     |                |     |
|                                    |                           |                     |                |     |
| sta de la compra                   |                           |                     |                |     |
| mbre                               | Referencia (EAN) Tipo     | Precio unitario IVA | Precio total 🔟 | •   |
| o hav resultados para el listado   |                           |                     | Real           |     |

3. Encontrados los libros, damos a "añadir a la cesta" los productos que deseamos comprar y luego pulsamos en el botón: **REALIAZAR PEDIDO**.

|                                                           | Castoria 3 años   | Castoria 4 años                          | Ciencias Natura               | Ciencias sociales | Futbolisimos      | Futbolisimos nº1             | La aventura de l  | Letrilandia                        |                                                                                                    |                      |
|-----------------------------------------------------------|-------------------|------------------------------------------|-------------------------------|-------------------|-------------------|------------------------------|-------------------|------------------------------------|----------------------------------------------------------------------------------------------------|----------------------|
| Precio: 33,00 €                                           | Precio: 115,00 €  | Precio: 115,00 €                         | Precio: 25,00 €               | Precio: 20,00 €   | Precio: 11,00 €   | Precio: 10,00 €              | Precio: 10,00 €   | Precio: 25,00 €                    | Ξ                                                                                                    |                      |
| Añadir a la cesta                                         | Añadir a la cesta | Añadir a la cesta                        | Añadir a la cesta             | Añadir a la cesta | Añadir a la cesta | Añadir a la cesta            | Añadir a la cesta | Añadir a la cest                   | ta                                                                                                    |                      |
|                                                           |                   |                                          |                               |                   |                   |                              |                   |                                    |                                                                                                    |                      |
| sta de la com                                             | pra               |                                          |                               |                   |                   |                              |                   |                                    |                                                                                                    |                      |
| sta de la com<br><sup>mbre</sup>                          | pra               | Referencia (E                            | EAN) Tipo                     | )                 |                   | Precio unitario              | IVA               | Precio total                       | <b>.</b>                                                                                                    |                      |
| sta de la com<br>mbre<br>storia 4 años                    | pra               | Referencia (E<br>23434247                | EAN) Tipo<br>Libr             | o<br>os           |                   | Precio unitario<br>110       | IVA<br>,58 € 4    | Precio total                       | <u>.</u><br>115,00€ <u></u> <sup>^</sup>                                                                                                    | ♥<br>Realizar pedido |
| sta de la com<br>mbre<br>storia 4 años<br>mcias Naturales | pra               | Referencia (E<br>23434247<br>97884675700 | EAN) Tipo<br>Libr<br>014 Libr | os<br>os          |                   | Precio unitario<br>110<br>24 | ,58 € 4           | Precio total<br>4,42 € 1<br>0,96 € | 115,00 € 1<br>25,00 € 1<br>25,000 € 10,00 € 10,00 € 10,000 € 10,000 € 10,000 € 10,000 € 10, | Realizar pedido      |

4. En la siguiente pantalla, aparecerá un resumen con la comprar que ha realizado. Es necesario revisar el pedido. Finalmente es necesario dar al botón "RESERVAR". El pedido quedará en trámite para su posterior entrega.

| rva tu pedido Mis pedidos    |                  |        |          |
|------------------------------|------------------|--------|----------|
| dido para Ángel Gómez García | 1                |        |          |
| ombre                        | Referencia (EAN) | Тіро   | Precio   |
| storia 4 años                | 23434247         | Libros | 115,00 € |
| encias Naturales             | 9788467570014    | Libros | 25,00 €  |
| ncias sociales               | 9788467570007    | Libros | 20,00 €  |
|                              |                  |        |          |
|                              |                  |        |          |
|                              |                  |        |          |
|                              |                  |        |          |
|                              |                  |        |          |
|                              |                  |        |          |
|                              |                  |        |          |
|                              |                  |        |          |
|                              |                  |        |          |

5. Al terminar la reserva, se generará un **ticket** de compra en formato pdf que podrá descargar, si así lo desea. En él, podrá ver el **número de pedido** y el **total a pagar**. Para realizar el pago, diríjase al centro donde le tendrán preparado el su pedido en las fechas y horarios que a continuación detallamos.

## NOTA:

El plazo para realizar la reserva de los libros finaliza el 23 de agosto.

Los padres que reservéis los libros de texto en el Centro, podréis pasar a recogerlos SIN CITA,

los siguientes días:

5, 6 y 7 de septiembre de 11.30 a 13.00 horas y también el lunes 5 de septiembre de 16.00 a 18.00 horas.

Os recordamos que, como el año pasado, para contribuir con el medio ambiente, no se proporcionarán bolsas de plástico.